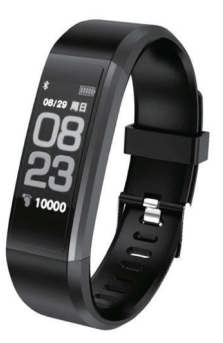

# **Bizzaro F330**

Руководство пользователя

# СОДЕРЖАНИЕ

| 1. ВНЕШНИЙ ВИД                              | 3  |
|---------------------------------------------|----|
| 2. ЗАРЯДКА УСТРОЙСТВА                       | 3  |
| 3. РЕЖИМЫ РАБОТЫ                            | 4  |
| 4. УСТАНОВКА ПРИЛОЖЕНИЯ                     | 9  |
| 4.1 ПОДКЛЮЧЕНИЕ ФИТНЕС БРАСЛЕТА К СМАРТФОНУ | 11 |
| 5. НАСТРОЙКА ПРИЛОЖЕНИЯ                     | 12 |
| 5.1 НАЧАЛЬНЫЕ УСТАНОВКИ                     | 12 |
| 6. ГЛАВНЫЙ ЭКРАН                            | 20 |
| 7. УПРАВЛЕНИЕ КАМЕРОЙ                       | 26 |
| 8. ЗАМЕНА БРАСЛЕТА. ПОШАГОВАЯ ИНСТРУКЦИЯ    | 27 |
| 9. ДИАГНОСТИКА И УСТРАНЕНИЕ НЕПОЛАДОК       | 29 |
| 10. ТЕХНИЧЕСКИЕ ХАРАКТЕРИСТИКИ              | 30 |
| 10.1 КОМПЛЕКТ ПОСТАВКИ                      | 32 |

# 1. ВНЕШНИЙ ВИД

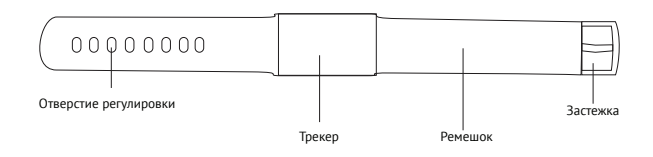

#### 2. ЗАРЯДКА УСТРОЙСТВА

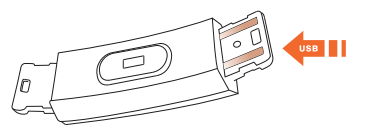

Аккуратно отсоедините от трекера часть ремешка, на которой присутствует изображение «USB». Вставьте USB разъём трекера в свободный 2.0 USB порт вашего компьютера или в ваш USB адаптер с силой тока не более 1А.

Трекер полностью заряжен, когда на дисплее будет отображаться иконка полной батарейки. Полного заряда батареи хватает на 14 дней работы в стандартном режиме.

Никогда не вставляйте ваше зарядное устройство в адаптер с силой тока 2А (планшеты, новые модели iPhone и Android). Трекер может быть поврежден избыточным током, это не будет гарантийным случаем и элементарно выявляется стандартным тестированием.

#### 3. РЕЖИМЫ РАБОТЫ

При касании сенсора внизу экрана, пользователь может переключать информационные окна и выбирать различные режимы работы трекера. Предусмотрено два вида нажатия — короткое и долгое. Короткое используется для переключения между окнами и режимами, а долгое — для включения и выключения трекера.

Основной экран, на котором изображено текущее время, дата и день недели, уровень заряда батареи, индикатор подключения к смартфону по Bluetooth.

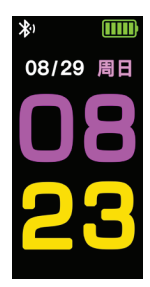

Шагомер. На экране отображается информация о количестве пройденных шагов (Шт..) за текущий день

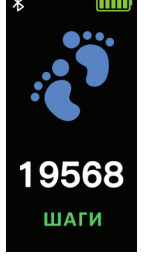

На данном экране отображается информация о количестве затраченной энергии (Ккал) за текущий день.

6

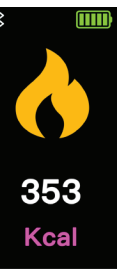

На данном экране отображается информация о пройденной дистанции (Км) за текущий день.

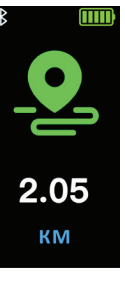

90 Bmp

Перейдя на данный экран, трекер автоматически начнет измерять ваш пульс. По завершению измерения информация будет отображена на экране.

7

Перейдя на данный экран, трекер автоматически начнет измерять ваше давление. По завершению измерения информация будет отображена на экране.

На данном экране отображается информация об уровне заряда батареи — крупным планом

8

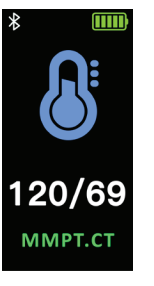

Информационный режим. На данном экране отображается информация о версии прошивки и названии устройства. Нажатие и удерживание сенсорной кнопки внизу экран а приведет к выключению трекера.

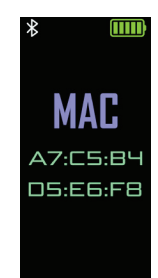

#### 4. УСТАНОВКА ПРИЛОЖЕНИЯ

Для того чтобы использовать трекер, необходимо установить приложение «BizzaroPlus» на ваш смартфон.

9

Минимальные требования к операционной системе смартфона следующие: Android 4.3 и новее или iOS 8.0 и новее. Bluetooth обязательно не ниже 4.0. Пройдите на официальный сайт Bizzaro по следующему адресу *http://www.bizzaro.com.ru/applications*, чтобы получить ссылки на приложения.

Запустите установленное приложение и отправляйтесь к следующему разделу настоящего Руководства «Настройка приложения».

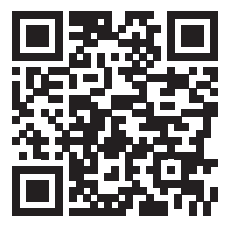

#### 4.1 Подключение фитнес браслета к смартфону

Перейдите В раздел Настройки. Включите фитнес браслет, нажмите на экране смартфона Поиск устройства. Дождитесь, когда смартфон завершит поиск всех доступных устройств и выберите из списка Bizzaro F330 фитнес браслет. Подтвердите подключение. Должно сообшение появиться об успешном подключении браслета.

| 록 🖬 📥                   | 명 🎋 🦽 31% 🛎 14:40 |
|-------------------------|-------------------|
| < окруж                 | ение              |
| Д напоминать            | >                 |
| 🍝 коктейль для сульфида | , >               |
| <mark>,</mark> профиль  | >                 |
| 🕐 умный будильник       | >                 |
| 🔄 дисплей               | >                 |
| 🖇 понск устройство      | >                 |
| Q мое устройство        | >                 |
| 🎕 Обновление прошивки   | >                 |
| P Add accounts          | >                 |
| 🐼 версия                | 20.24.00          |
|                         |                   |

# 5. НАСТРОЙКА ПРИЛОЖЕНИЯ

#### 5.1 Начальные установки

### Выберите в разделе Настройки пункт Настройки извещений. Там вы сможете активировать/дезактивировать поступления на ваш Bizzaro F330 фитнес браслет следующих извещений:

 о поступивших на ваш смартфон телефонных звонках – Извещение о входящих;

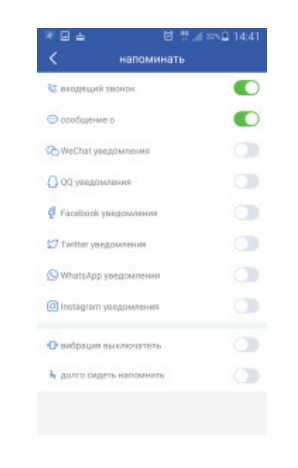

- о поступивших на ваш смартфон коротких сообщениях – Извещение о SMS;
- о поступивших на ваш смартфон сообщениях с сайта WeChat Извещение в WeChat;
- о поступивших на ваш смартфон сообщениях с сайта QQ Извещение в QQ;
- о поступивших на ваш смартфон сообщениях с сайта Facebook – Извещение в Facebook;
- о поступивших на ваш смартфон сообщениях с сайта Twitter – Извещение в Twitter;
- о поступивших на ваш смартфон сообщениях с сайта WhatsApp Извещение в WhatsApp;
- о поступивших на ваш смартфон сообщениях с сайта Instagram – Извещение в Instagram;
  Там же вы сможете включить/выключить режим вибросигнала и режим получения извещения об окончании выбранного вами интервала времени, когда вы можете не вести активную спортивную деятельность.

2. Выберите в разделе **Настройки** пункт **Управление камерой**. Вы сможете сделать там селфи-фотографию.

| 복 설 행 1% 교( 31% Q 14:3)<br>Собратно профиль |              |  |
|---------------------------------------------|--------------|--|
| ×                                           |              |  |
| nona                                        | мужнины >    |  |
| возраст                                     | 20 лет >     |  |
| высота                                      | 168 cm >     |  |
| Bec                                         | 55 kg >      |  |
| цель деятельности                           | 5000 меры >  |  |
| rpynna                                      | kilometers > |  |
| цель спать                                  | 8 vac >      |  |
|                                             |              |  |

задать желаемое количество шагов, которое вы хотели бы совершать в течение дня (Желаемое кол-во шагов); выбрать единицу измерения расстояний (Единица); задать желаемое количество часов ночного сна в данные сутки и/или во все последующие (Желаемая продолжительность сна); установить интервал времени, через который вы будете получать извещение о том, что весь этот временной интервал вы не занимались активными действиями и упражнениями (Извещение о долгом бездействии);

 Выберите в разделе Настройки пункт Профиль.
Выберите ваш пол, возраст, рост и вес. Эти данные всегда можно будет изменить в настройках приложения. Также в разделе Профиль вы можете

|                        | 형 😤 🦽 328월 14:41   |                 | 8          | 4 325 14:41                                                                                                    |                 | 8              | 14:41 ass 🛱 14:41    |
|------------------------|--------------------|-----------------|------------|----------------------------------------------------------------------------------------------------|-----------------|----------------|----------------------|
| < обратно проф         | жль                | < обратно       |            | ne en el de la constante de la constante de la constante de la constante de la constante de la constante de la<br>N | < обратно       |                | 8                    |
|                        |                    |                 |            |                                                                                                    |                 |                |                      |
|                        |                    |                 | -          |                                                                                                    |                 | nº.            |                      |
| -                      |                    |                 | x          |                                                                                                    |                 | ~              |                      |
|                        |                    |                 |            |                                                                                                    |                 | BRC            |                      |
| na nor                 | - P                |                 | acapaci    | 2                                                                                                    |                 |                | >                    |
|                        |                    | 00              | 33         | >                                                                                                    |                 | 54             | >                    |
|                        |                    | 89              | 34         | >                                                                                                    |                 | 55             | >                    |
| мужчины                | женцины            | -               |            |                                                                                                    |                 |                | -                    |
| хорашо                 | отменить           |                 | 35         | 5                                                                                                    |                 | 56             | 2                    |
| rpynna                 | kitometers >       | хорош           | 0          | отменить                                                                                                    | хореш           | 0              | отменить             |
| uens cnats             | trac >             | LIERS CRISTS    |            | 8 440 2                                                                                                    | цель слать      |                | 8 wac >              |
| DOTTO CHERTS HOTOMANTS | 30 минит >         | DOTO CROTTA HIS |            | 32 100/7 )                                                                                                    | долго сидеть на |                | 30 101117 >          |
|                        |                    |                 |            |                                                                                                    |                 |                |                      |
|                        |                    |                 |            |                                                                                                    |                 |                |                      |
| <b>2</b> R A           | M 44 4 105 0 14:42 | No.             |            | M                                                                                                    |                 |                | 46 . d ass ft 1.4-42 |
| < oбратно проф         | иль                |                 |            | 17,313351114(42                                                                                                    | С ободтно       |                | 1, 11 22 14 14 42    |
|                        |                    | N. Constants    |            |                                                                                                    |                 |                |                      |
|                        | •                  |                 |            |                                                                                                    |                 |                |                      |
| 2                      | 5                  |                 | X          |                                                                                                    |                 | X              |                      |
|                        |                    |                 |            |                                                                                                    |                 |                |                      |
| rpyn                   | ina Sala           |                 | цаль спать |                                                                                                    | A0              | лго сидеть нап | OMHINTE              |
|                        |                    |                 | 7          |                                                                                                    |                 | 120            |                      |
| kilom                  | otoro              |                 | 0          |                                                                                                    |                 | 20             |                      |
|                        |                    |                 | 0          |                                                                                                    |                 |                | - 8                  |
| mile                   | es                 |                 | 9          | 1                                                                                                    |                 | 40             |                      |
| хорошо                 | отменить           | хороц           | 10         | отменять                                                                                                    | хорон           | 01             | отъленитъ            |
|                        |                    | -               |            |                                                                                                    | -               |                |                      |
|                        |                    | uens chere      |            |                                                                                                    | цель слать      |                | 8 440 >              |
| долго сидеть напомнить | 30 reveryt >       | долго сидять на |            |                                                                                                    | долго сидеть на |                | 30 иннут >           |
|                        |                    |                 |            |                                                                                                    |                 |                |                      |
|                        |                    |                 |            |                                                                                                    |                 |                |                      |

 Выберите в разделе Настройки пункт Будильник. Там вы можете установить время срабатывания сигнала (будильника), а также повтор этого сигнала в то же самое время в любые выбранные дни недели.

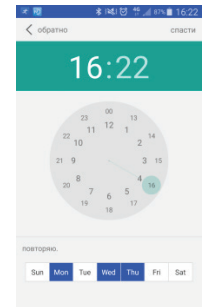

 Перейдя в разделе Настройки в пункт Экран, вы сможете активировать/дезактивировать возможность отображаться на экране фитнес браслета Bizzaro F330 следующим блокам информации:

- Шаги Количество пройденных шагов;
- Расстояние Расстояние в выбранных единицах, пройденное за количество шагов из п. 1;
- Калории Количество калорий, сожжённых с помощью пройденных шагов из п. 1;
- Пульс Цифры, отображающие частоту сердечных сокращений (ЧСС);
- Артериальное давление Две группы цифр, отображающие систолическое/диастолическое давления крови;
- Остаток заряда батареи Большая пиктограмма батареи, с условным изображением остатка текущего заряда.

Также в этом разделе вы можете активировать/дезактивировать функцию включения экрана фитнес браслета Bizzaro F330 при поднятии кисти вашей руки с закреплённым на ней фитнес браслетом.

| меры                       | C |
|----------------------------|---|
| расстояние                 |   |
| вильс                      |   |
| кровяное давление          |   |
| остальные аккумулятор      |   |
| Поднимите запястье дисплей | C |

- 6. Перейдя в разделе **Настройки** в пункт **Поиск устройства**, вы сможете начать поиск «несвязанного» с вашим смартфоном фитнес браслета Bizzaro F330.
- 7. Выберите в разделе **Настройки** пункт **Моё устройство**. Там будем показана информация о том,

какие устройства «связаны» или «не связаны» с вашим смартфоном. Нажав на слова *«связанный»* или *«не связан»*, вы сможете, соответственно, подключить или отключить эти устройства.

В этом же разделе вы сможете совершить обновление прошивки, если это обновление уже выпущено разработчиком программного обеспечения.

Там же есть возможность добавлять аккаунты WeRun, спортивного подраздела мессенджера WeChat.

### 6. ГЛАВНЫЙ ЭКРАН

На главном экране расположены 4 кликабельные вкладки:

 «Шагомер», в реальном времени отражает количество сделанных шагов. Также есть возможность посмотреть сохранённые данные за вчера и позавчера. При нажатии на вкладку, открывается страничка, отражающая ваши достижения с указанием количества шагов, пройденного пути и потраченных калорий. Также есть возможность, нажав на изображение круга на экране вашего смартфона, просмотреть историю ваших достижений в предыдущие дни.

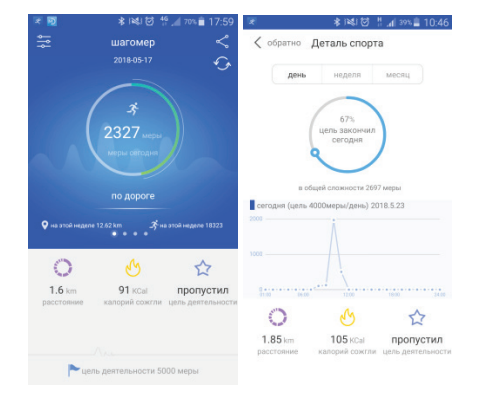

2. «**Сон**», отражает историю и качество вашего сна, включая время засыпания и подъёма, время

и количество стадий глубокого и лёгкого сна, а также количество пробуждений за время сна. Для получения более наглядной информации о сне за прошедшую ночь (диаграммы) и возможности повторно просмотреть такую же информацию за несколько предыдущих дней, вам следует нажать на изображение круга на экране вашего смартфона.

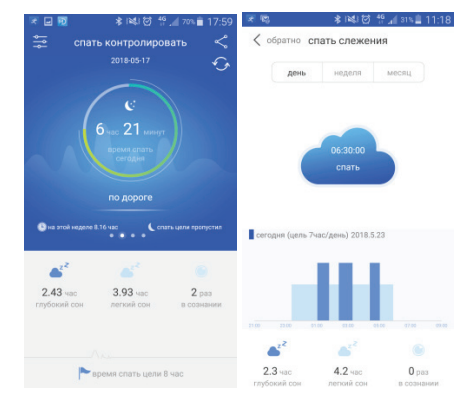

 «Пульс», показывает частоту сердцебиения в реальном времени и сохраняет историю замеров с демонстрацией «восходящего» списка на экране вашего смартфона. Нажав на кнопку Измерить на экране, вы сможете сразу запустить процесс измерения вашего пульса, результаты которого будут по окончании измерения переданы по Bluetooth от фитнес браслета Bizzaro F330 на экран вашего смартфона и добавлены в список замеров.

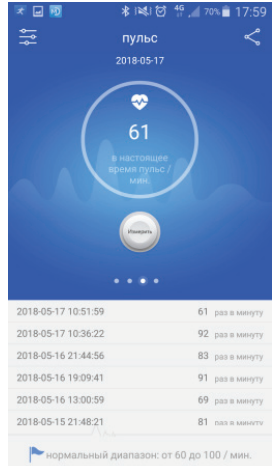

«Артериальное давление», демонстрирует на экране смартфона историю замеров вашего артериального давления с указанием систолического (цифры наибольших значений) и диастолического (цифры наименьших значений) давлений в виде «восходящего» списка на экране вашего смартфона. Нажав на кнопку Измерить на экране, вы сможете сразу запустить процесс измерения вашего артериального давления, результаты которого будут по окончании измерения переданы по Bluetooth от фитнес браслета Bizzaro F330 на экран вашего смартфона и добавлены в список замеров.

| 💌 🖬 🔯               | ≵ i≋i 🙋 🐈 📶 70% 🛢 17:59                                                                   |
|---------------------|-------------------------------------------------------------------------------------------|
| кровн               | нисе давление <<br>20180517<br>9<br>117/70<br>стольчесоо/<br>встольчесоо/<br>лительносто/ |
| 2018-05-16 22:06:02 | 117/70 mmHg                                                                               |
| 2018-05-16 21:43:44 | 122/73 mmHg                                                                               |
| 2018-05-16 10:59:06 | 137/78 mmHg                                                                               |
| 2018-05-15 21:49:09 | 126/76 mmHg                                                                               |
| 2018-05-15 15:01:18 | 131/74 mmHg                                                                               |
| 2018-05-14 12:59:37 | 108/67 mmHa                                                                               |
| нормальны           | й диапазон: <120/80 mmHg                                                                  |

# 7. УПРАВЛЕНИЕ КАМЕРОЙ

В данном режиме вы можете удаленно производить фотосъёмку камерой вашего смартфона. При первом использовании этой функции смартфон попросит вас разрешить удаленный доступ к камере и разрешения на запись снимков в альбом. Затем, при активированной функции вы сможете делать снимки на смартфон при помощи сенсорной кнопки на экране вашего фитнес браслета

#### Внимание!

В комплектацию фитнес браслета входят дополнительные цветные ремешки. Внимательно прочитайте инструкцию по замене ремешков во избежание поломки креплений трекера при их замене.

## 8. ЗАМЕНА БРАСЛЕТА. ПОШАГОВАЯ ИНСТРУКЦИЯ.

Для успешной замены браслета необходимо аккуратно и без излишнего приложения силы отсоединить ремень с клипсой и ремень с фиксатором от трекера. При замене браслета следует учитывать, что все крепёжные элементы фитнес браслета выполнены

из надежных материалов и способны выдержать серьезные нагрузки при эксплуатации, но не предназначены для работы «на излом». То есть все действия и направления приложения силы необходимо соотносить с указанным направлением на рисунке.

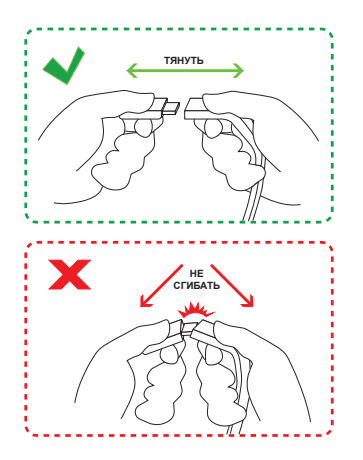

# 9. ДИАГНОСТИКА И УСТРАНЕНИЕ НЕПОЛАДОК

- 1. Возникла проблема с подключением браслета к смартфону.
- Убедитесь, что в сматрфоне включен Bluetooth. Перейдите в раздел настроек вашего смартфона, где отображаются все устройства подключенные через Bluetooth. Найдите среди них ваш фитнес трекер и, если он будет присутствовать в списке, отключите его принудительно. Перейдите в приложение к вашему фитнес трекеру и произведите сброс настроек к заводским установкам. Затем выполните процедуру подключения фитнес браслета снова.

# 10. ТЕХНИЧЕСКИЕ ХАРАКТЕРИСТИКИ

| Экран       | 0,96 дюйма; Сенсорный цветной<br>экран                    |
|-------------|-----------------------------------------------------------|
| Уведомления | Защита от потери, напоминание<br>об отсутствии активности |
| Будильник   | Есть                                                      |
| Вибрация    | Есть                                                      |
| Влагозащита | IP67                                                      |

| Интерфейсы                                | Bluetooth 4.0                               |
|-------------------------------------------|---------------------------------------------|
| Датчики                                   | Акселерометр, пульсометр,<br>давления крови |
| Аккумулятор                               | 80 мАч                                      |
| Операционная<br>система для<br>смартфонов | Android 4.4 и выше; iOS 8.0<br>и выше       |
| Размеры и вес                             | 18×10×240 мм / 26 г                         |

#### 10.1 Комплект поставки

| Трекер с ремешком                | 1 шт |
|----------------------------------|------|
| Дополнительные (цветные) ремешки | 2 шт |
| Инструкция по эксплуатации       | 1 шт |
| Гарантийный талон                | 1 шт |

Производитель не несет ответственность за возможные ошибки и опечатки в настоящем документе. Спецификация продукта может быть изменена без предварительного уведомления